# CREATING A TESTING INSTRUCTION FORM IN THE AIM INSTRUCTOR PORTAL

**Disability Access Center** 

Walb Student Union, Room 113

(E) dac@pfw.edu

(P) 260-481-6657

(W) <u>https://www.pfw.edu/dac</u>

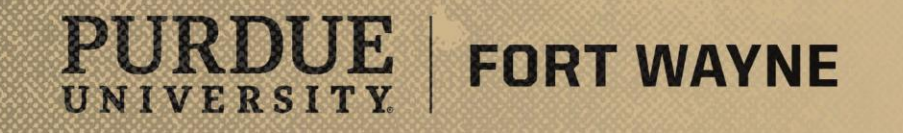

# Login to your AIM Faculty Portal

## AIM FACULTY PORTAL

https://augusta.accessiblelearning.com/PFW/instructor

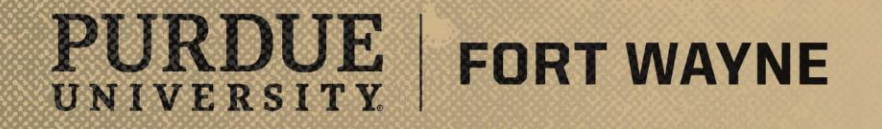

8/17/2021 | 2

## **Testing Instruction Form Details**

#### Please note:

- Instead of filling out a Testing Instruction Form for every exam/quiz, you now can create a single form per course taught each semester.
- Students cannot schedule their exams within AIM until <u>AFTER</u> their instructor has completed the DAC Testing Instruction Form. If the form is not complete the student will not have the option to schedule to test in the DAC.
- The questions on the form will be similar to those asked in the past.
- Do not put passwords or sensitive information in question 4. This can be done in the Additional Information section.
- Specify the time you give IN CLASS for exams, quizzes, midterms, and finals.

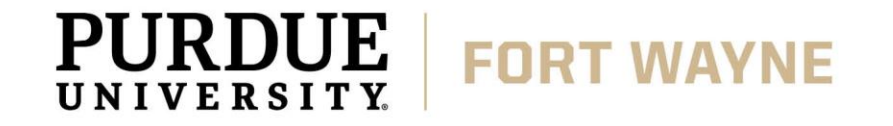

#### After logging into your AIM Faculty Portal

- Instructor Authentication Page
  - Read through confidentiality statement
  - Click the "Continue to View Student Accommodations"

| PURDUE UNIV<br>FORT WA                                                                                                    | ERSITY.<br>YNE<br>Staff Access Website Control                                                                                                    |  |  |
|----------------------------------------------------------------------------------------------------|----------------------------------------------------------------------------------------------------|--|--|
| Home » Instructor Homepage » I                                                                                                    | nstructor Authentication Page                                                                                                    |  |  |
| Login As Feature                                                                                                    | INSTRUCTOR AUTHENTICATION PAGE                                                                                                    |  |  |
| Return to Staff                                                                                                    | Username: mccombsr                                                                                                    |  |  |
| DAC's Main Website      Logout      Once you finish with your session,     please do not forget to Log Out     and Close Your Browser.      Log Out | Please read the following prior to completing the form:         By clicking on the following button, I acknowledge that I have received and understand the school's FERPA policy as it pertains to student records.         FERPA (Confidentiality Statement)         Along with the right to access the records of students comes with the responsibility to maintain the rights of students particularly as outlined in the Family Educational Rights and Privacy Act (FERPA). Student Records are open to members of the faculty and staff who have a legitimate need to know their contents; however, you do have a responsibility to maintain confidentiality.         Reminders: <ul> <li>Please REFRAIN from using SHARED (PUBLIC) COMPUTER.</li> <li>REMEMBER TO SIGN OUT AND CLOSE THE BROWSER COMPLETELY AFTER YOU ARE FINISHED ACCESSING THIS INFORMATION</li> </ul> Continue to View Student Accommodations |  |  |
| NEED HELP? DISAB<br>Access Tutorials Pur<br>Contact Our Office Wal                                                                                  | ILITY ACCESS CENTER<br>due University Fort Wayne<br>b Student Union, Room 113, 2101 E. Coliseum Blvd. Website: <u>Visit Us</u> Phone: (260) 481 - 6657                                                                                                    |  |  |
| Read Disclaimer Fort                                                                                                    | Wayne, IN 46815 Email Us: <u>dac@pfw.edu</u> Fax: (260) 481 - 6018                                                                                                    |  |  |

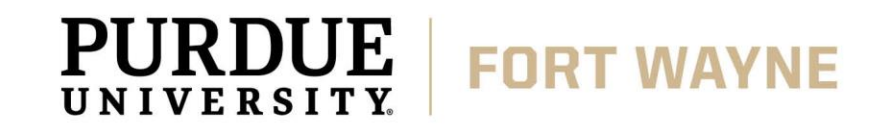

#### After logging into your AIM Faculty Portal

 Under "Views and Tools" go to "Alternative Testing"

UNIVERSITY

- Specify Testing Instruction Form
  - Select the course you would like to complete the Testing Instruction Form for from the drop down menu, then click the "Continue to Specify Testing Instruction Form" button.

FORT WAYNE

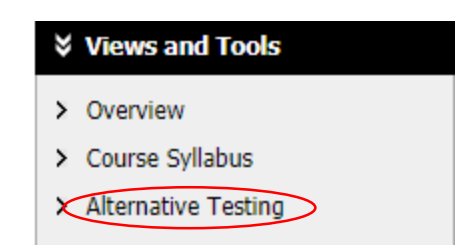

| My Dashboard       Unified Blogs       Staff Access       Website Control         Home > Instructor Homepage > Alternative Testing       ALTERNATIVE TESTING       List Exams Completed Exams Files       Students' Co.         I ogin AS feature       ALTERNATIVE TESTING       List Exams Completed Exams Files       Students' Co.         Return to Staff       SPECIFY TESTING INSTRUCTION FORM       Select Class:       DACFAKE 90210.01L (SLI: 00003) - DAC FAKE COURSE                 Select Class:       DACFAKE 90210.01L (SLI: 00003) - DAC FAKE COURSE                                                                                                    | PURDUE UNIVERSITY.<br>FORT WAYNE                                                             |                                                                                                    |  |  |  |  |
|----------------------------------------------------------------------------------------------------|----------------------------------------------------------------------------------------------|----------------------------------------------------------------------------------------------------|--|--|--|--|
| Home > Instructor Homegage > Alternative Testing     Login AS Feature   Return to Staff     SPECIFY TESTING INSTRUCTION FORM     Select Class:   DACFAKE 90210.01L (SLN: 00003) - DAC FAKE COURSE   Continue to Specify Testing Instruction Form     No Exam Has Been Uploaded     Uplease on torget to Logo   Uplease Son torget to Logo   and Close Your Browser.   Log Out     DisABILITY ACCESS CENTER   Access Tutorials   Contact Our Office   Purdee University Fort Wayne   Wab Student Union, Noom 113, 2101: E. Colliseum Blvd.   Webate: Yisk Uk   Ponen: (260) 481 - 6637   Fert Wayne, JN 46815                                                                                                    | My Dashboard Unifie                                                                          | Blogs Staff Access Website Control                                                                                                    |  |  |  |  |
| Login As Feature       List Exam       Completed Exams Files       Students' Completed Exams Files       Students' Completed Exams Files | Home » Instructor Homepa                                                                     | je » Alternative Testing                                                                                                    |  |  |  |  |
| Return to Staff   Views and Tools   • Overview   • Ourview   • Course Syllabus   • Alternative Testing                                                                                                    | Login As Feature                                                                             | ALTERNATIVE TESTING List Exams Completed Exams Files Students' Completed Exams Files Students' |  |  |  |  |
| Views and Tools         Overview         Overview         Course Syllabus         Alternative Testing         No Exam Has Been Uploaded         Once you finish with your session, please do not forget to Log Out and Close Your Browser.         Log Out         Uge Out         NEED HELP?         DisABILITY ACCESS CENTER         Access Tutorials         Control frice         Wayne, IN 46815         Website: Visit Us         Phone: (260) 481 - 6657         Fort Wayne, IN 46815                                                                                                    | Return to Staff                                                                              | SPECIFY TESTING INSTRUCTION FORM                                                                                                    |  |  |  |  |
| <ul> <li>&gt; Overview</li> <li>&gt; Course Syllabus</li> <li>&gt; Alternative Testing</li> <li>Cogout</li> <li>Cogout</li> <li>Cogout</li> <li>Cogout</li> <li>Cogout</li> <li>Continue to Specify Testing Instruction Form</li> <li>No Exam Has Been Uploaded</li> <li>Questions? Contact Us!</li> <li>Please do not forget to Log Out<br/>and Close Your Browser.</li> <li>Log Out</li> <li>Contact Our Office If you have any questions regarding Alternative Testing request.</li> <li>The Disability Access Center (DAC) can be reached at dac@pfw.edu or 260-481-6557.</li> <li>NEED HELP?</li> <li>Access Tutorials</li> <li>Contact Our Office<br/>Fort Wayne, IN 46815</li> <li>Website: Visit Us<br/>Fort Wayne, IN 46815</li> <li>Website: Visit Us<br/>Email Us: dac@pfw.edu</li> <li>Phone: (260) 481 - 6657<br/>Fax: (260) 481 - 6018</li> </ul>                                                                                                    | ∀ Views and Tools                                                                            | Select Class: DACFAKE 90210.01L (SLN: 00003) - DAC FAKE COURSE                                                                                                    |  |  |  |  |
| Course Syllabus         Atternative Testing         Image: Course Syllabus         Atternative Testing         Image: Course Syllabus         Image: Course Syllabus     <                                                                                                    | > Overview                                                                                   | Continue to Specify Tecting Instruction Form                                                                                                    |  |  |  |  |
| > Alternative Testing       No Exam Has Been Uploaded         Logout       Once you finish with your session, please do not forget to Log Out and Close Your Browser.       Questions? Contact Us!         Log Out       Please contact our office if you have any questions regarding Alternative Testing request.         The Disability Access Center (DAC) can be reached at dac@pfw.edu or 260-481-6657.         NEED HELP?       DISABILITY ACCESS CENTER         Access Tutorials       Purdue University Fort Wayne         Walb Student Union, Room 113, 2101 E. Colliseum Blvd.       Website: Visit Us         Read Disclaimer       Fort Wayne, IN 46815                                                                                                    | Course Syllabus                                                                              | Continue to specify resting instruction Form                                                                                                    |  |  |  |  |
| Logout         Questions? Contact Us!         Please do not forget to Log Out and Close Your Browser.         Log Out       Disability Access Center (DAC) can be reached at dac@pfw.edu or 260-481-6657.         NEED HELP?       DISABILITY ACCESS CENTER         Access Tutorials       Purdue University Fort Wayne.       Website: Visit.Us       Phone: (260) 481 - 6657         Contact Our Office       Walb Student Union, Room 113, 2101 E. Collseum Blvd.       Website: Visit.Us       Phone: (260) 481 - 6657         Fort Wayne, IN 46815       Email Us: dac@pfw.edu       Fax: (260) 481 - 6018                                                                                                    | > Alternative Testing                                                                        | No Exam Has Been Uploaded                                                                                                    |  |  |  |  |
| Once you finish with your session, please do not forget to Log Out and Close Your Browser.       Questions? Contact Us!         Log Out       Please contact our office if you have any questions regarding Alternative Testing request.         The Disability Access Center (DAC) can be reached at dac@pfw.edu or 260-481-6657.         NEED HELP?       DISABILITY ACCESS CENTER         Access Tutorials       Purdue University Fort Wayne         Contact Our Office       Walb Student Union, Room 113, 2101 E. Collseum Blvd.         Fort Wayne, IN 46815       Website: Visit Us         Phone: (260) 481 - 6018                                                                                                    | Logout                                                                                       |                                                                                                    |  |  |  |  |
| NEED HELP?     DISABILITY ACCESS CENTER       Access Tutorials     Purdue University Fort Wayne       Contact Our Office     Wab Student Union, Room 113, 2101 E. Coliseum Blvd.     Website: Visit Us       Read Disclaimer     Fort Wayne, IN 46815     Email Us: dac@pfw.edu   Fax: (260) 481 - 6018                                                                                                    | Once you finish with your s<br>please do not forget to Lo<br>and Close Your Brows<br>Log Out | Once you finish with your session,       Questions? Contact Us!         please do not forget to Log Out       Please contact our office if you have any questions regarding Alternative Testing request.         Log Out       The Disability Access Center (DAC) can be reached at dac@pfw.edu or 260-481-6657.                                                                                                    |  |  |  |  |
| Access Tutorials     Purdue University Fort Wayne       Contact Our Office     Walb Student Union, Room 113, 2101 E. Coliseum Blvd.     Website: Visit Us       Read Disclaimer     Fort Wayne, IN 46815     Email Us: dac@pfw.edu                                                                                                    | NEED HELP?                                                                                   | DISABILITY ACCESS CENTER                                                                                                    |  |  |  |  |
|                                                                                                    | Access Tutorials<br>Contact Our Office<br>Read Disclaimer                                    | Purdue University Fort Wayne     Website: Visit Us       Walb Student Union, Room 113, 2101 E. Coliseum Blvd.     Website: Visit Us       Phone: (260) 481 - 6657       Fort Wayne, IN 46815     Email Us: dac@pfw.edu       Fax: (260) 481 - 6018                                                                                                    |  |  |  |  |
| Licensed to Accessible Information Management LLC Convolution 2010-2021 by Haris Guradi. All rights reserved                                                                                                    | Licensed to Accessible Inform                                                                | tion Management LLC Conviolst @ 2010-2021 by Harie Gunadi. All rights reserved                                                                                                    |  |  |  |  |

#### After logging into your AIM Faculty Portal

- Under "Alternative Testing"
  - Testing Instruction Form
    - Answer each question and include detailed notes (where relevant). These details are to ensure that the assessments are proctored to your specifications.

| Welcome Ryan McCombs: My Profile<br>PURDUE UNIV<br>FORT WA                                                  | Welcome Ryan McCombs! My Profile My Mailbox (Sent E-Mails) Sign Out PURDUE UNIVERSITY, FORT WAYNE                                                                                                    |                                                                                                    |  |  |  |
|----------------------------------------------------------------------------------------------------|----------------------------------------------------------------------------------------------------|----------------------------------------------------------------------------------------------------|--|--|--|
| My Dashboard Unified Blogs Home >> Instructor Homepage >> Al                                                | Staff Access Website Control                                                                                                    |                                                                                                    |  |  |  |
| Login As Feature                                                                                            | ALTERNATIVE TESTING                                                                                                    | List Exams Completed Exams Files Students' Courses                                                                                                    |  |  |  |
| Return to Staff                                                                                             | Class: DACFAKE 90210.01L - Dac Fake Course (CRN: 00003)                                                                                                    |                                                                                                    |  |  |  |
| <ul> <li>Views and Tools</li> <li>Overview</li> <li>Course Syllabus</li> <li>Alternative Testing</li> </ul> | TESTING INSTRUCTION FORM DESCRIPTION         Type: DAC Alternative Testing Agreement (PRACTICE 8/11)         The Alternative Testing Agreement is used to facilitate approved accommodations in consultation with the student and instructor for this course. | FACULTY / STAFF INSTRUCTION The Purdue University Fort Wayne Disability Access Center (DAC) has determined that a student in your course is eligible for alternative testing accommodations. Please be sure to answer all of the questions in the Alternative Testing Agreement. Students cannot schedule to test in the DAC until this form is completed by the instructor.                 |  |  |  |
| Once you finish with your session,<br>please do not forget to Log Out<br>and Close Your Browser.<br>Log Out |                                                                                                    | If you have filled a similar Alternative Testing Agreement for<br>another DAC student in the <b>same section number (CRN)</b> ,<br>please contact the DAC or send an email to apply the Alternative<br>Testing Agreement parameters for the other eligible DAC<br>students.<br>If you have concerns or questions, please contact Disability<br>Access Center at 260-481-6657 or dac@pfw.edu. |  |  |  |
|                                                                                                    | Testing Instruction Form         1. How will the instructor be submitting the exam materials to the DAC Testing Center? (instructor only)                                                                                                    |                                                                                                    |  |  |  |
|                                                                                                    | Other (Specify Below)  Additional Note or Comment                                                                                                    | duction reactive in Admito designate specific                                                                                                    |  |  |  |
|                                                                                                    |                                                                                                    |                                                                                                    |  |  |  |

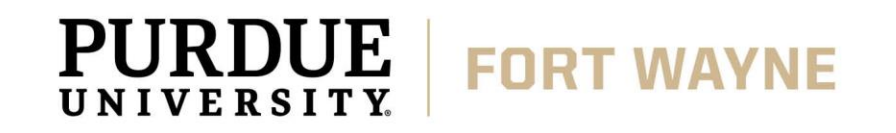

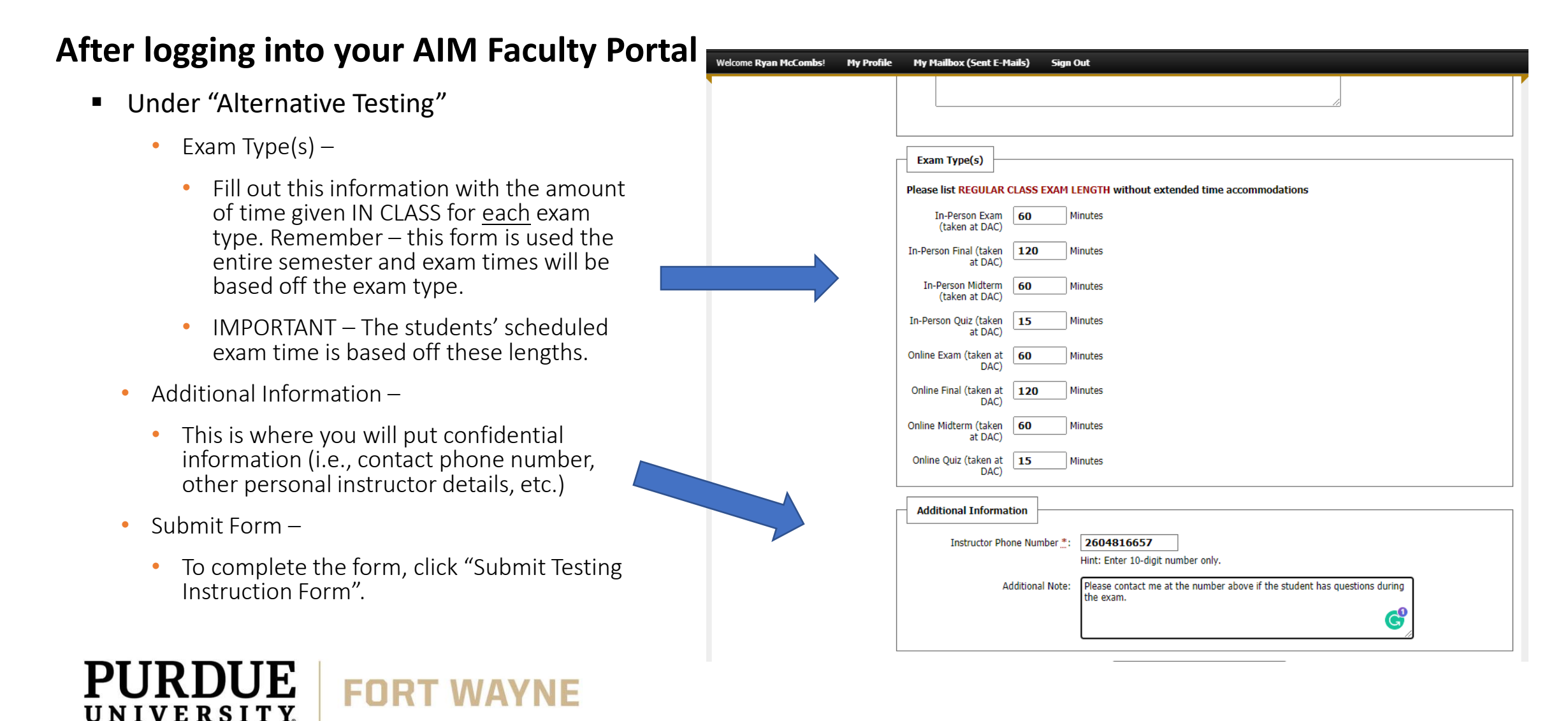

#### After logging into your AIM Faculty Portal

- Under "Alternative Testing"
  - Confirmation of Submission
    - Once completed, there will be a green check mark at the top of the page and it will say "System Update is Successful".

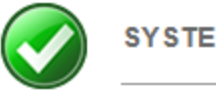

SYSTEM UPDATE IS SUCCESSFUL

The system has successfully processed your request.

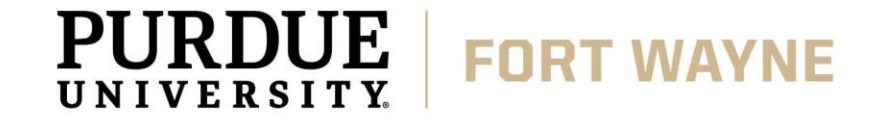

## **QUESTIONS?**

#### **Contact the Disability Access Center:**

Email: dac@pfw.edu

Phone: 260-481-6657

Location: Walb Student Union, Room 113

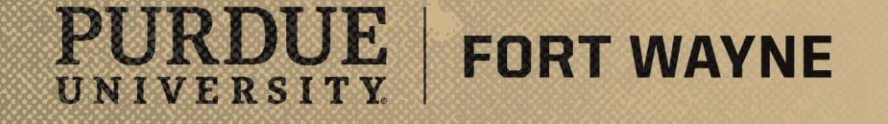